## E-Posta Şifresi Değiştirme İşlemleri Klavuzu

**<u>Aşama 1</u>:** <u>https://login.microsoftonline.com/</u> adresine gidiniz ve aşağıdaki resimde belirtildiği şekilde "Hesabınıza erişemiyor musunuz?" yazısı üzerine tıklayınız.

|                     | Outloo                            | ok           |   |
|---------------------|-----------------------------------|--------------|---|
| Mic                 | rosoft                            |              |   |
| Oturu<br>Outlook sa | <b>m açın</b><br>yfasına devam et |              |   |
| E-posta v           | reya telefon                      |              | _ |
| Hesabiniza          | erişemiyor musunuz? 🔍             | <del>\</del> |   |
| Güvenlik a          | nahtarı ile oturum açma ၇         |              |   |
|                     | Geri                              | İleri        |   |
|                     |                                   |              |   |

**Aşama 2**: Aşama 1'i tamamladıktan sonra aşağıda bulunan ekran karşınıza gelecektir.

E-posta veya kullanıcı adı kısmına "@stu.thk.edu.tr" uzantılı mail adresinizi yazdıktan sonra aşağıdaki kutuya ekranınızda bulunan karakterleri girerek ileri butonuna basınız.

## Microsoft

## Hesabınızı geri alın

## Kimsiniz?

İleri

İptal

E-postanızı veya kullanıcı adınızı ve aşağıdaki resimde gördüğünüz ya da sesli olarak duyduğunuz karakterleri girerek hesabınızı kurtarmaya başlayın.

| Örnek: kullanıcı@contoso.onmicrosoft.com ve | ya kullanıcı@contoso.com |  |
|---------------------------------------------|--------------------------|--|
| M                                           | <b>₩</b><br>12           |  |
|                                             |                          |  |

ostu.thk.edu.tr uzantılı mail adresinizi giriniz.

<u>Aşama 3</u>: Çoklu kimlik doğrulaması için daha önceden belirtmiş olduğunuz cep telefonu numaranız ya da ikincil e-postanız ile hesabınızın şifresini değiştirebilirsiniz.

| TÜRK HAVA KURUMU ÜNIVERSITESI<br>HAVACILIK ve UZAY BİLİMLERİ<br>Hesabınızı geri alın |                                                                                                    |  |  |  |  |
|--------------------------------------------------------------------------------------|----------------------------------------------------------------------------------------------------|--|--|--|--|
| doğrulama adımı 1 > yeni bir parola seçin                                            |                                                                                                    |  |  |  |  |
| Lütfen doğrulama için kullanmamız gereken iletişim yöntemini seçin:                  |                                                                                                    |  |  |  |  |
| Ocep telefonuma kısa mesaj<br>gönder<br>Ocep telefonumu ara                          | Hesabınızı korumak için cep telefonu numaranızın tamamını (*********72)<br>aşağıya girmeniz gerekiyor. Bunun ardından parolanızı doğrulamak için<br>kullanabileceğiniz doğrulama kodunu içeren bir kısa mesaj alacaksınız. |  |  |  |  |
|                                                                                      | Telefon numaranızı girin<br>Mesaj gönder                                                                                                    |  |  |  |  |

İptal

<u>Aşama 4</u>: Daha önceden tanımlı telefon numarası ve e-posta adresi tanımlamadığınızdan dolayı Aşama 3'ü gerçekleştiremiyorsanız. <u>helpdesk@thk.edu.tr</u> adresi ile iletişime geçebilirsiniz.